Sterowniki dostępne są do ręcznej instalacji pod adresem

http://www.consis.pl/upload/avision186.zip

1. Uruchamiamy skaner i podłączamy do komputera

2. Po pobraniu pliku należy go wypakować, następnie klikamy na plik o rozszerzeniu av186+.inf prawym przyciskiem myszki i wybieramy opcję zainstaluj.

3. Po instalacji należy odłączyć kabel usb, wyłączyć i włączyć skaner, oraz podłączyć do komputera

Gotowe!